Introduction to Spyder

# Cloning g02 from GitHub Desktop

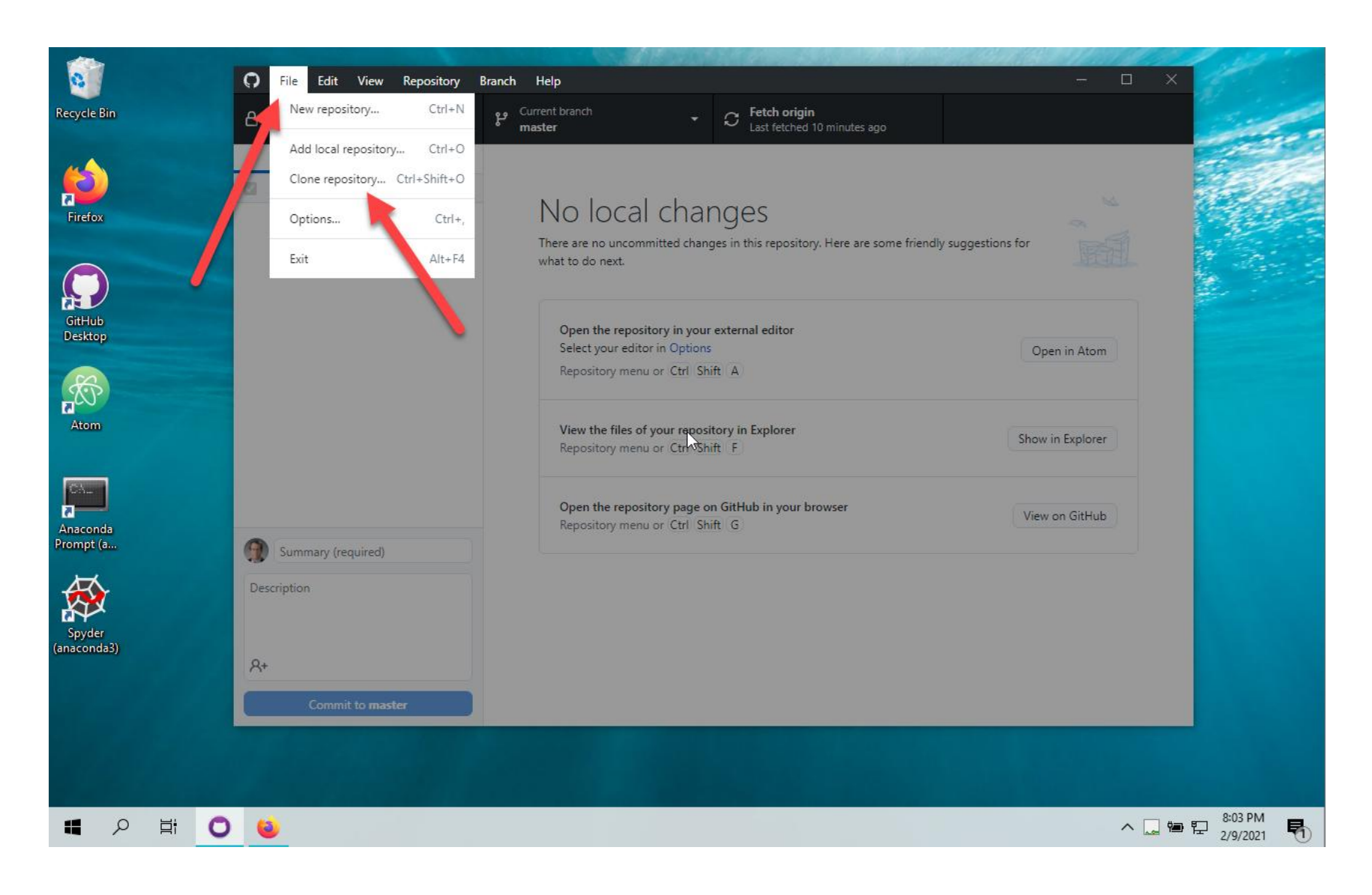

# Selecting the repository and confirming the location

| 0                     | File Edit View Repository                 | Branch Help                                                                                                    |                                       | X                | 1       |
|-----------------------|-------------------------------------------|----------------------------------------------------------------------------------------------------|---------------------------------------|------------------|---------|
| Recycle Bin           | Current repository<br>g01-github-pjw-demo | و Current branch کې د Current branch کې د Current branch کې د Current branch کې د Current branch کې د Current branch branch bra | r <b>rigin</b><br>:hed 12 minutes ago |                  |         |
| Firefox               | Changes History                           | Clone a repository<br>GitHub.com GitHub Enterprise                                                                                                    | V                                     | <i>A</i>         |         |
| GitHub<br>Desktop     |                                           | Filter your repositories<br>maxwell-pai789<br>maxwell-pai789/g01-github-pjw-demo<br>maxwell-pai789/g02-hello-pjw-demo                                                                                                    | 0                                     | Open in Atom     |         |
| Anaconda<br>Prompt (a | Summary (required) Description            | Local path<br>C:\Users\wilco\Documents\pai789                                                                                                    | Choose                                | Show in Explorer |         |
| Spyder<br>(anaconda3) | A+<br>Commit to master                    | Clone                                                                                                    | Cancel                                |                  |         |
| ■ ク 単 <b>○</b>        | <b>e</b>                                  |                                                                                                    |                                       | ∧ □ œ !          | 8:04 PM |

# Finished cloning, now launch spyder

Q Search

### Via Anaconda Navigator

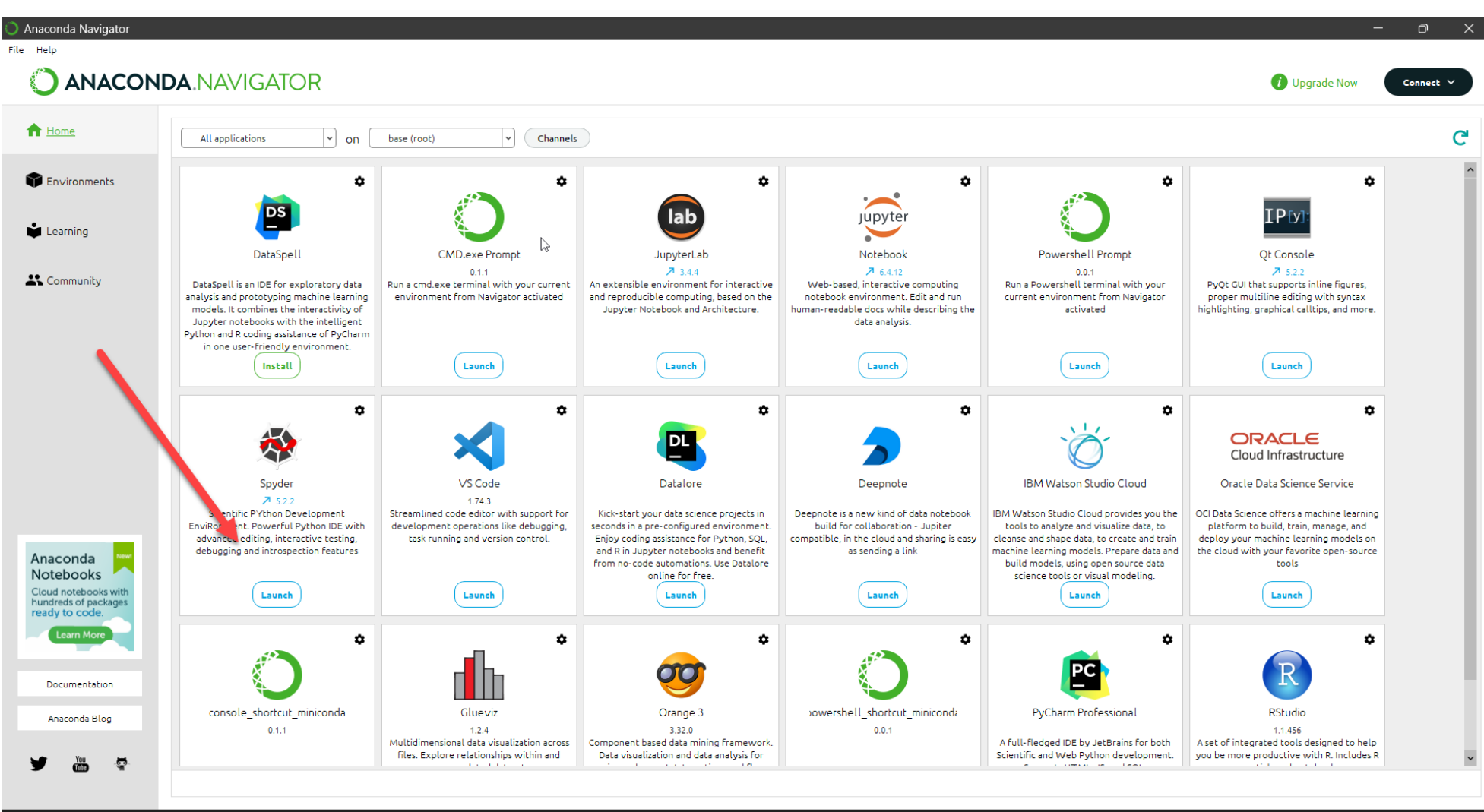

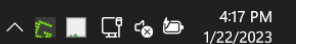

# OR: alternative ways to launch spyder on Windows

### (1) via start menu icon

### (2) via search

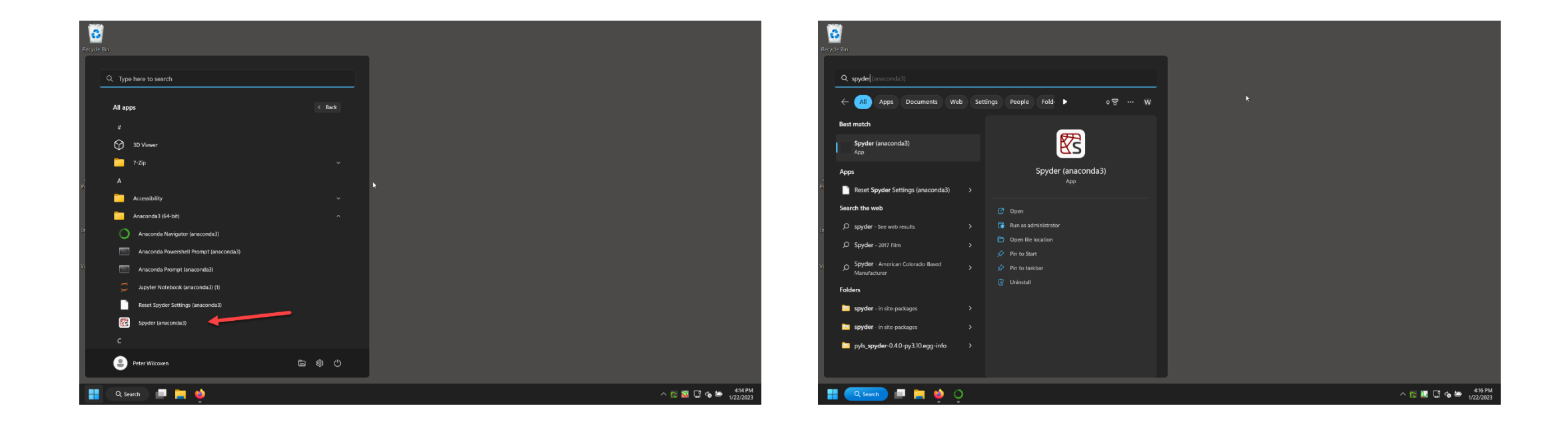

# OR: alternative ways to launch spyder on a Mac

### (1) use the Spyder 6 application icon

#### - 0 × mini (mini) - RealVNC Viewer R Slack × ()₩ D => 16 StatalC Google Doct Google Drive PDE L Ē 0 × **S** QGIS-LTR 🕒 🖽 🥥 🌢 🥌 🐻 😑 🎯 🛪 🗩 😔 👯 🖓 🚺

### (2) use terminal give the spyder command

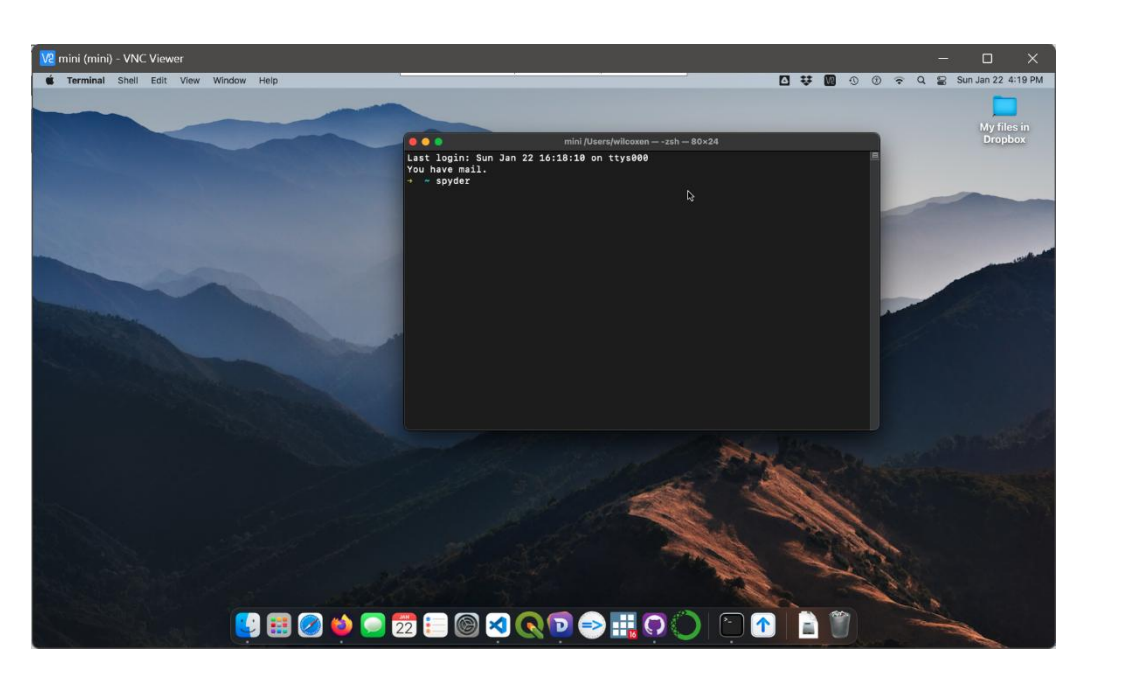

## Key parts of the interface

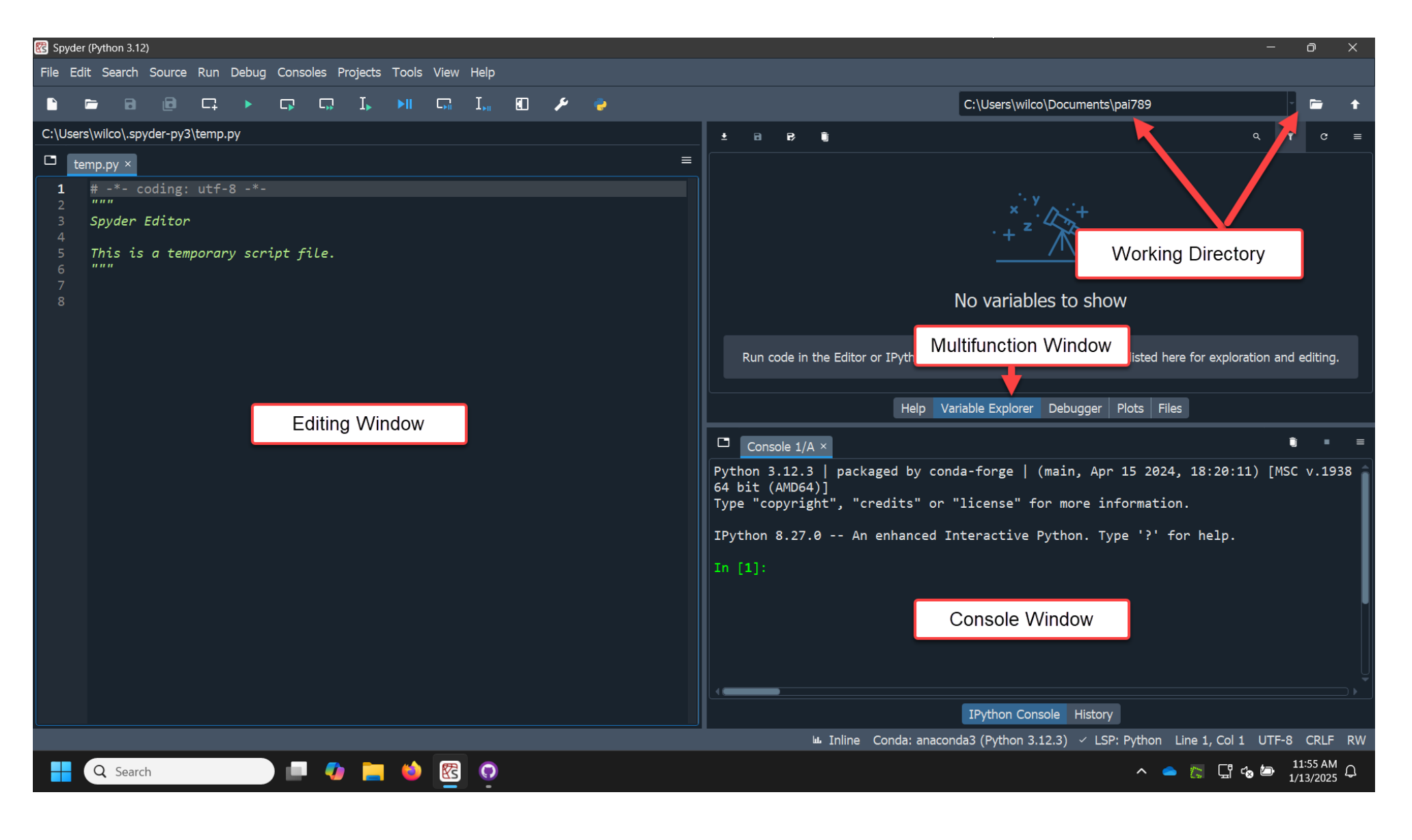

## After setting the directory to the repository

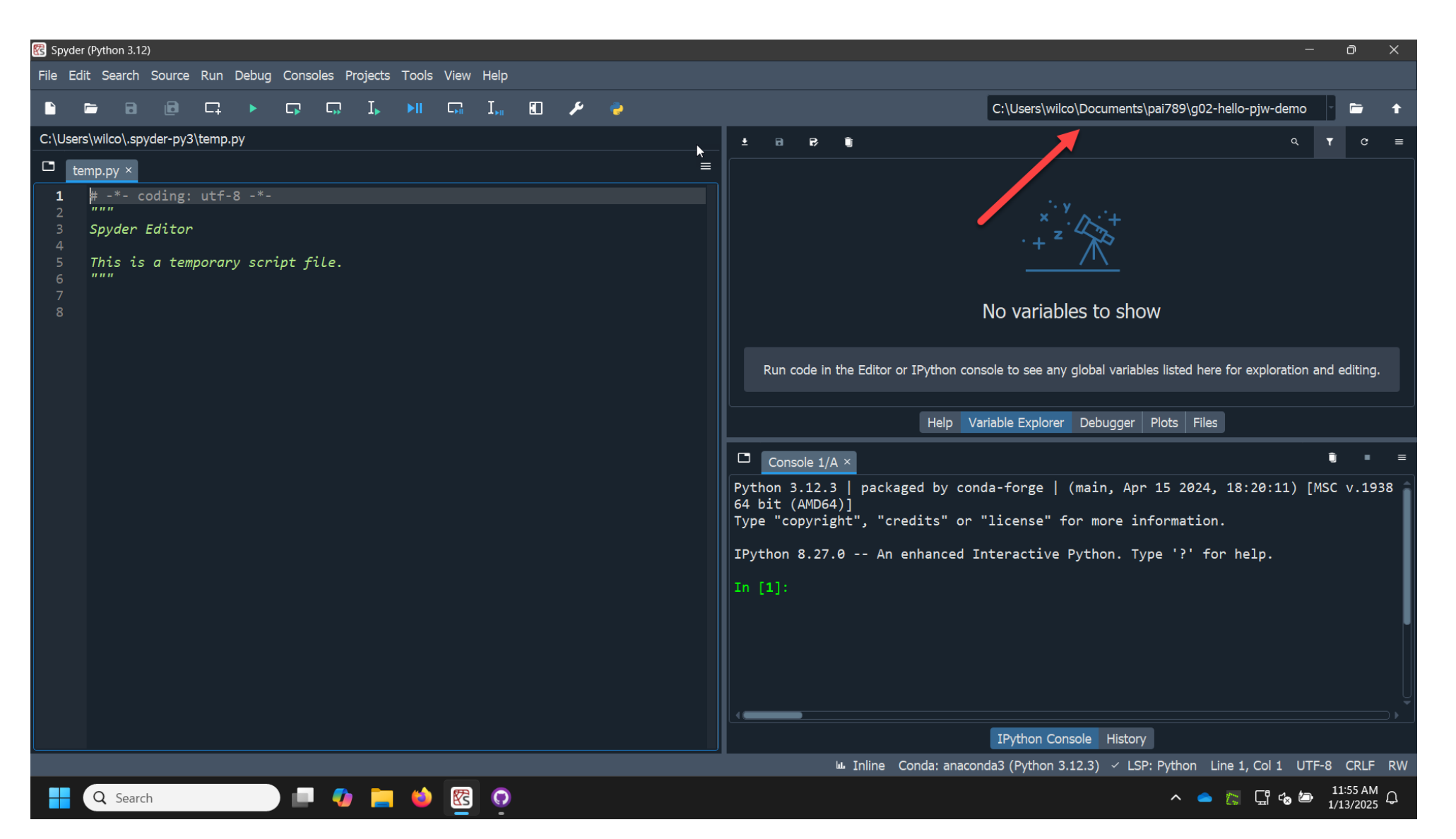

## Opening the file selector

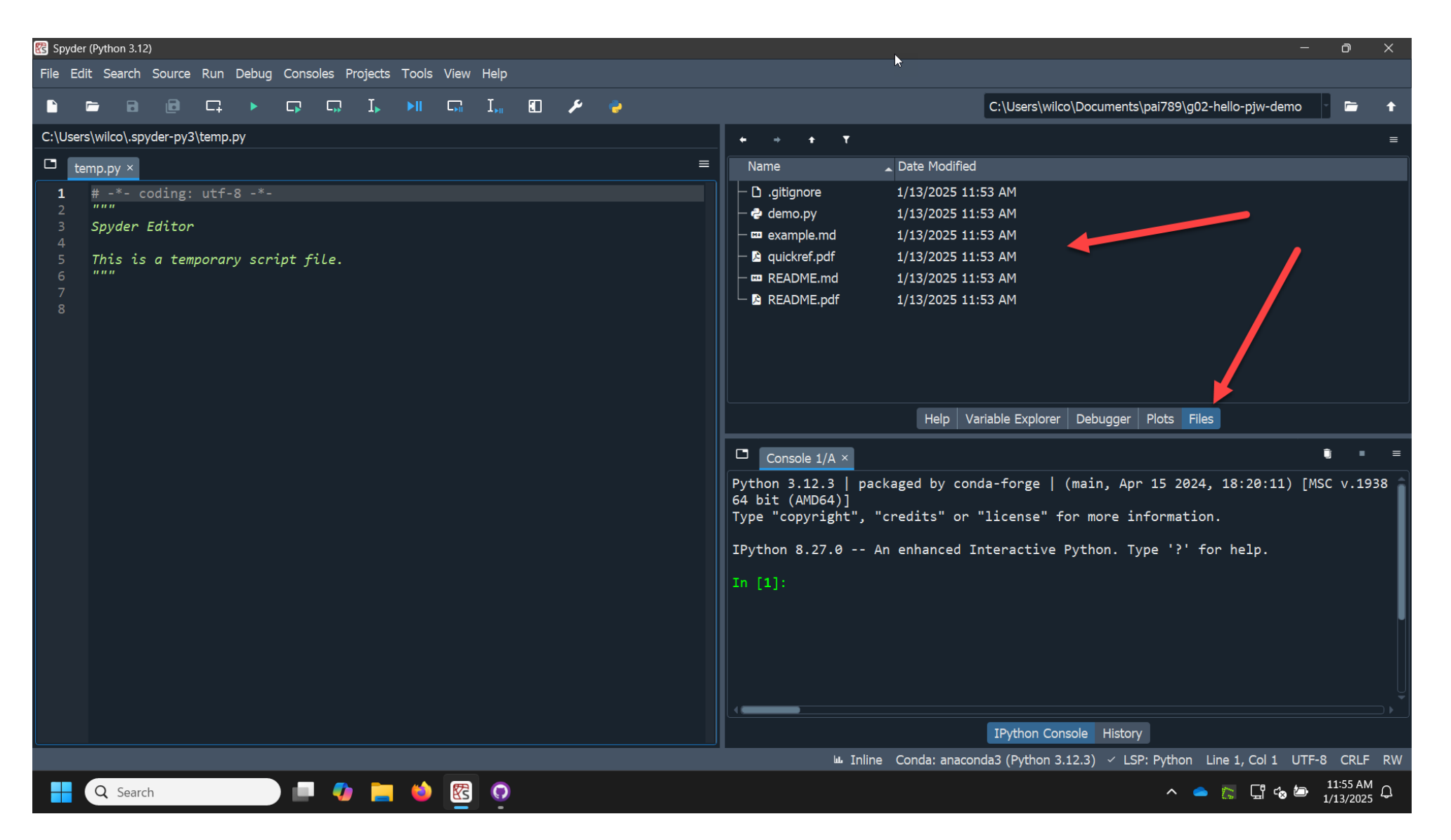

# After loading the file and switching to the variable pane

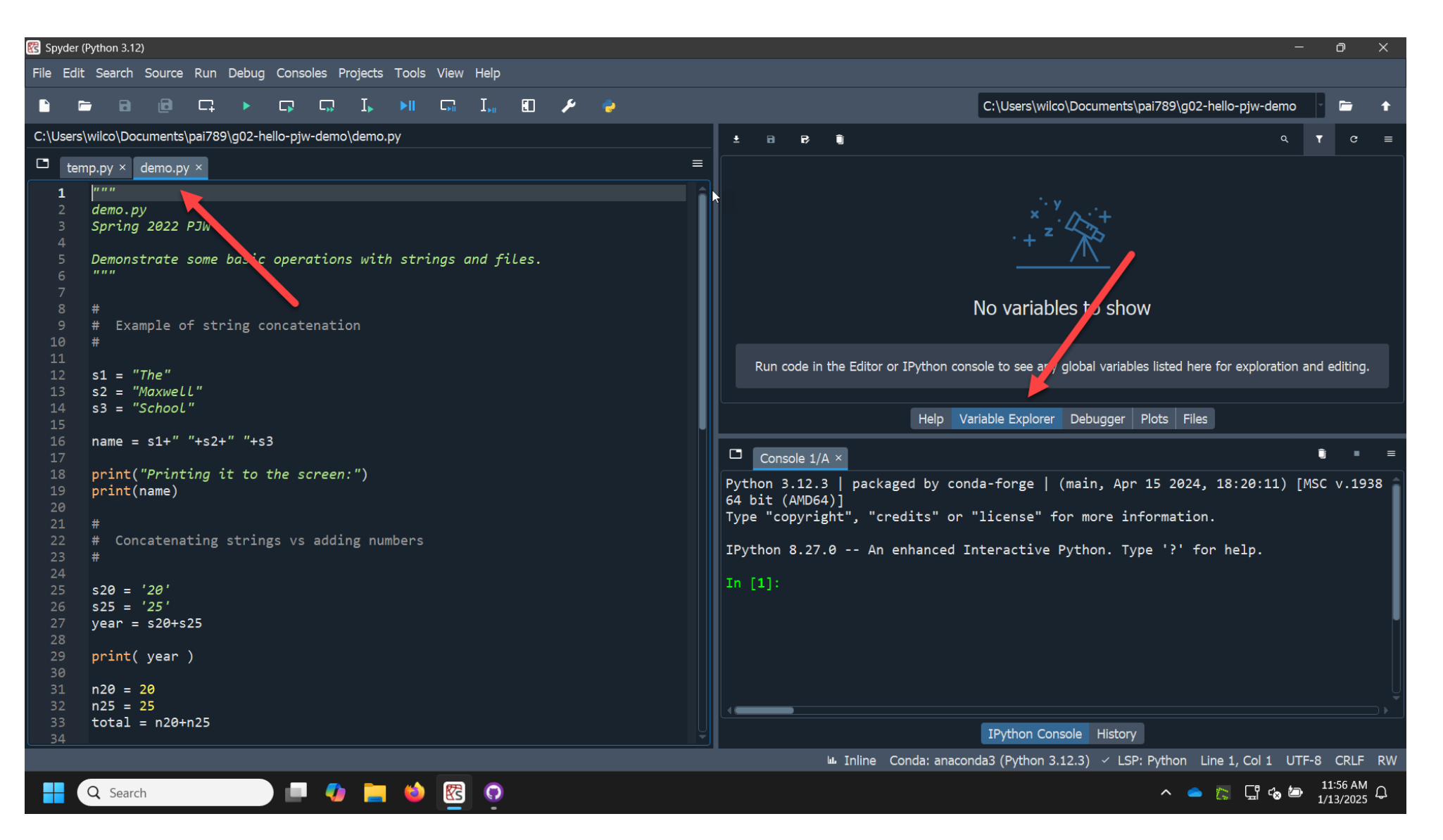

## Handy way to set the working directory later

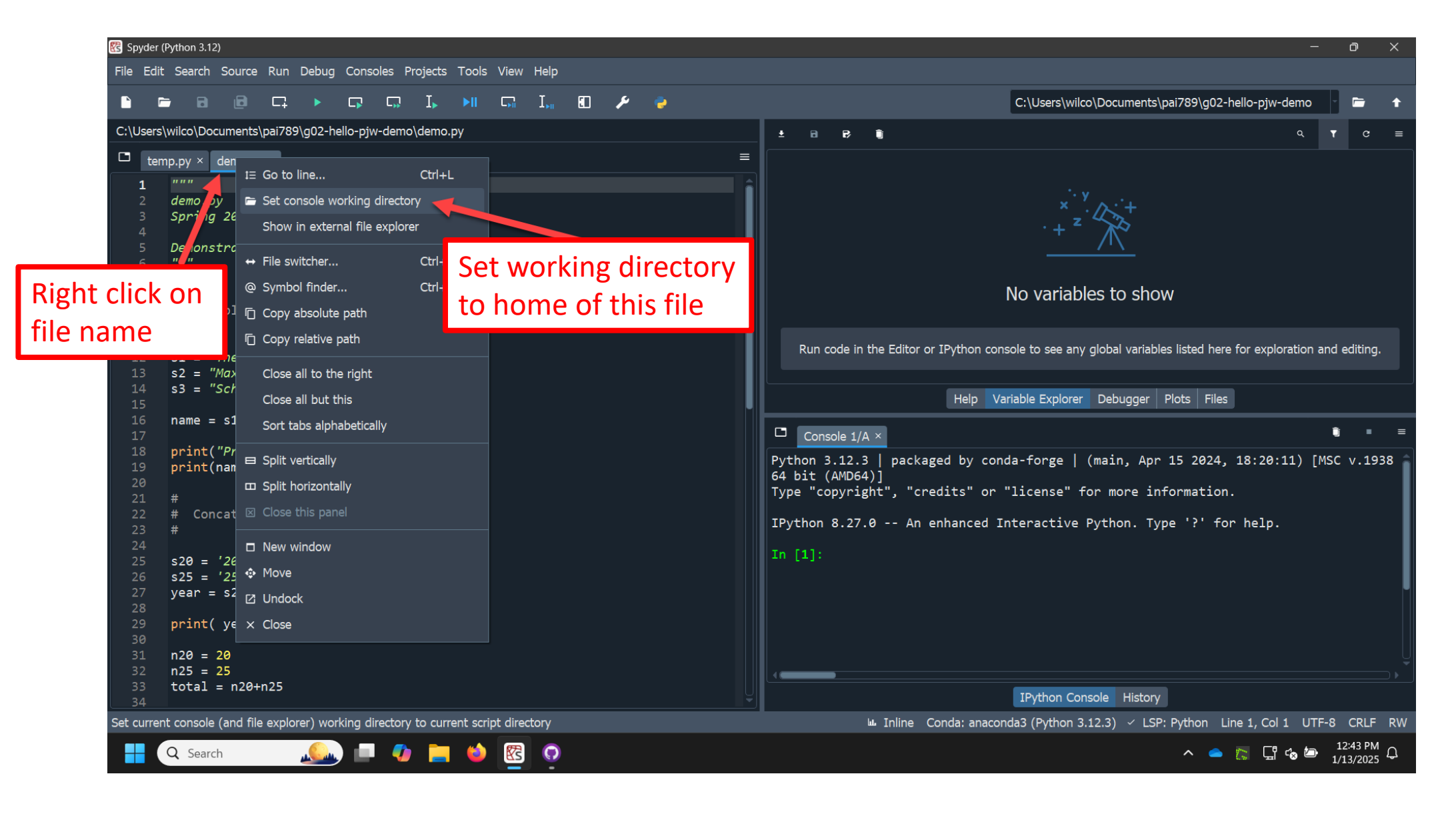

## Buttons for running some or all of the script

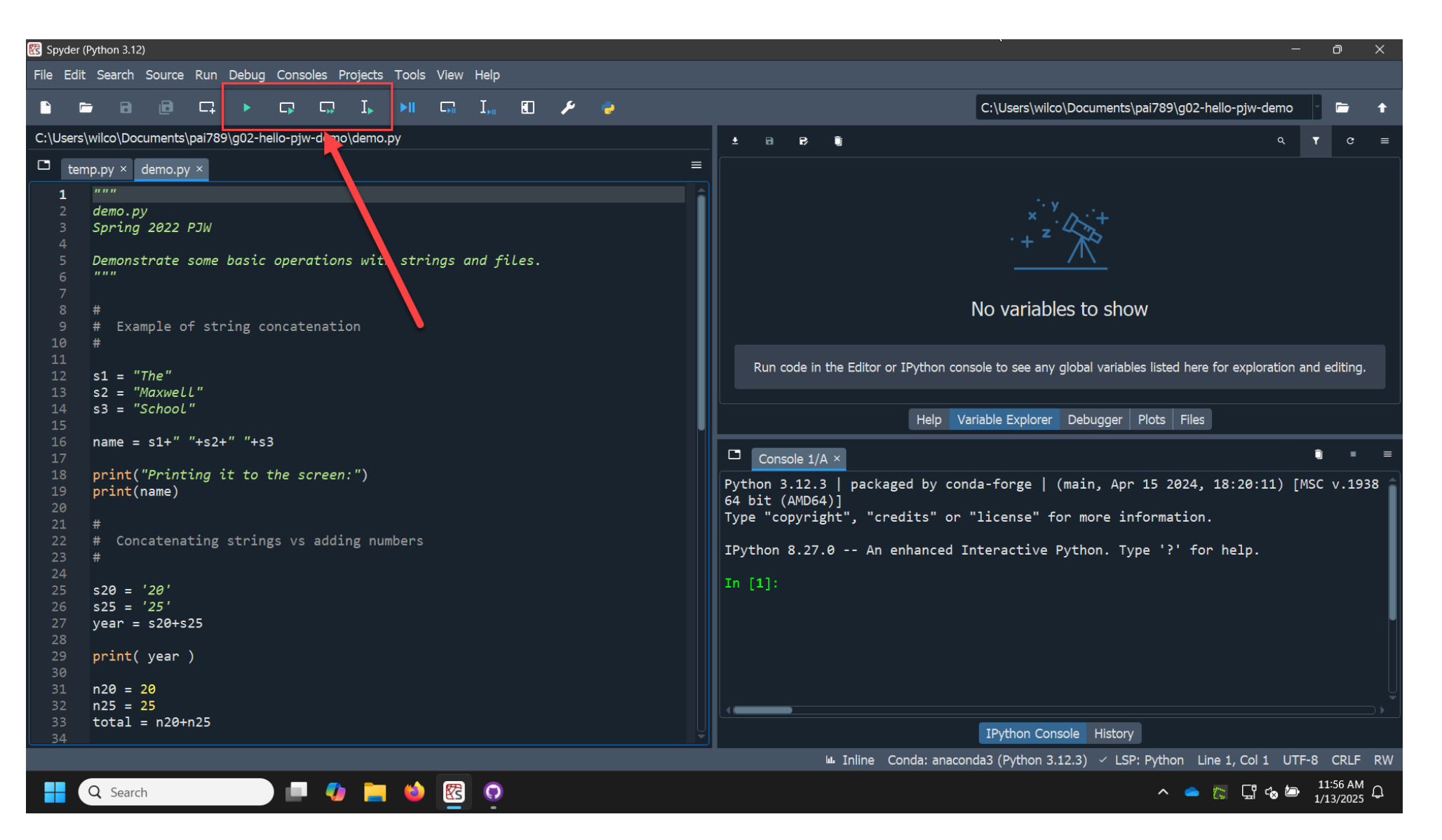